## Update Your Starfish Profile

| Step | Directions                                                                                         |
|------|----------------------------------------------------------------------------------------------------|
| 1    | Click the 📃 in the top left-hand corner of your Starfish homepage                                  |
| 2    | Click on your <b>name</b> , and select <b>Edit Profile</b>                                         |
| 3    | Edit your Notification preferences for status updates and appointment reminders                    |
| 4    | Once you have made your desired changes to your profile, click <b>Submit</b> to save your updates. |

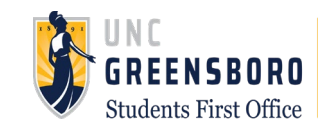